Система контроля и управления доступом «SENESYS-M»

Листов 12

2024

## ОГЛАВЛЕНИЕ

| Введение                                                                                 | Введен                 |
|------------------------------------------------------------------------------------------|------------------------|
| 1. Требования к программным средствам для установки и функционирования<br>Senesys-M»     | 1. Треб<br>ПО «Senesys |
| 1.1. Требования к программным средствам4                                                 | 1.1.                   |
| 1.2. Список сторонних программных компонентов, необходимых для<br>ановки ПО «Senesys-M»4 | 1.2.<br>установки Г    |
| 2. Процесс установки5                                                                    | 2. Прог                |
| 2.1. Описание процедуры инициализации установки5                                         | 2.1.                   |
| 2.2. Установка Базы Данных Postgres6                                                     | 2.2.                   |
| 2.3. Установка брокера сообщений RabbitMq6                                               | 2.3.                   |
| 2.4. Установка S3 файлового хранилища SeaweedFS7                                         | 2.4.                   |
| 2.5. Установка Backend-сервисов7                                                         | 2.5.                   |
| 2.6. Установка Frontend-сервиса                                                          | 2.6.                   |
| 2.7. Установка дежурного сервера                                                         | 2.7.                   |
| 2.8. Установка адаптеров10                                                               | 2.8.                   |
| 2.9. Завершение установки10                                                              | 2.9.                   |
| 3. Запуск и проверка11                                                                   | 3. Запу                |

# ВВЕДЕНИЕ

Документ «Инструкция по установке программного обеспечения» содержит указания по выполнению установки программного обеспечения Система контроля и управления доступом «Senesys-M» (далее по тексту – ПО «Senesys-M»).

# 1. ТРЕБОВАНИЯ К ПРОГРАММНЫМ СРЕДСТВАМ ДЛЯ УСТАНОВКИ И ФУНКЦИОНИРОВАНИЯ ПО «SENESYS-M»

## 1.1. Требования к программным средствам

Дистрибутив ПО «Senesys-М» может быть установлен на OC AstraLinux 1.7.1, Ubuntu 20.04.

На клиентских ПК (АРМ операторов) взаимодействие с ПО «Senesys-М» осуществляется с использованием браузера Google Chrome версии 121 и выше.

# 1.2. Список сторонних программных компонентов, необходимых для установки ПО «Senesys-M»

Список сторонних программных компонентов, необходимых для установки и работы с ПО «Senesys-M», приведен в таблице 1.

| № п/п | Инфраструктура        | ПО         | Версия | Примечание           |
|-------|-----------------------|------------|--------|----------------------|
| 1     | БД                    | PostgreSQL | 11.0   | Входит в инсталлятор |
| 2     | Очередь               | RabbitMQ   | 3.13.1 | Входит в инсталлятор |
| 3     | Файловое хранилище s3 | SeaweedFS  | 3.80   | Входит в инсталлятор |
| 4     | Сервер аутентификации | Keycloak   | 18.0.2 | Входит в инсталлятор |

#### Таблица 1

# 2. ПРОЦЕСС УСТАНОВКИ

Для установки ПО «Senesys-М» выполнить последовательно шаги, описанные в подразделах 2.1 - 2.9 настоящего документа.

### 2.1. Описание процедуры инициализации установки

Установка ПО «Senesys-М» осуществляется следующим образом:

1) скопировать все необходимые ресурсы на сервер, например, в папку «senesys»;

2) внимание, команды следует выполнять из-под учетной записи с правами администратора, перед дальнейшими шагами можно вызвать bash из-под администратора:

sudo bash

3) перейти в папку installer. Она находится по пути /installer:

cd installer

4) вызвать из папки installer скрипт install.sh:

./install.sh

При выполнении команды может возникнуть ошибка «Permission denied». В этом случае нужно дать разрешение на запуск файла *install.sh.* Для этого можно, воспользоваться командой:

chmod 777 ./install.sh

5) после выполнения вышеуказанных действий пользователю будет предложено ознакомиться с лицензионным соглашением, в котором для согласия следует нажать на клавиатуре на «у», затем на «Enter»;

6) после этого будет предложено выбрать пакеты, необходимые для установки ПО «Senesys-М» (рисунок 1):

| Cho | ose service to install: |
|-----|-------------------------|
| 1.  | Install db              |
| 2.  | Install rabbit          |
| 3.  | Install s3 seaweedfs    |
| 4.  | Install backend         |
| 5.  | Install frontend        |
| 6.  | Install worker          |
| 7.  | Install adapters        |
| Θ.  | Exit                    |

#### Рисунок 1

7) установить последовательно все пакеты;

8) для инициализации установки выбранного пакета нажать на соответствующее число на клавиатуре и затем нажать «Enter». Откроется окно установки выбранного компонента. Для настройки устанавливаемых программ

необходимо вводить запрашиваемые данные и, после каждого ввода данных, нажимать «Enter».

Если на Вашем оборудовании уже предустановлены программы, указанные в подразделе 1.2 (таблица1, п.1-3), то подразделы 2.2-2.4 настоящей инструкции можно пропустить.

## 2.2. Установка Базы Данных Postgres

Для установки базы данных Postgres: нажать «1». Начнется установка базы данных Postgres (рисунок 2). Далее необходимо:

1) ввести имя пользователя (username) для соединения с БД. По умолчанию: *postgres*;

2) ввести пароль пользователя (password) для соединения с БД. По умолчанию: *postgres*.

Enter database username to connect [postgres]: postgres Enter database password to connect [postgres]:

#### Рисунок 2

В результате контейнер с БД Postgres будет установлен и настроен (рисунок 3).

| Extracting images        |               |                 |
|--------------------------|---------------|-----------------|
| 992f38ela8lc: Loading la | yer [======>] | 58.56MB/58.56MB |
| 70dcf9a095ab: Loading la | yer [======>] | 10.46MB/10.46MB |
| 3c8356d23bf4: Loading la | yer [=====>]  | 340kB/340kB     |
| 733f067f85a7: Loading la | yer [=====>]  | 4.062MB/4.062MB |
| 0a384ddlad4a: Loading la | yer [======>] | 17.12MB/17.12MB |
| aed0e4d571b4: Loading la | yer [=====>]  | 3.227MB/3.227MB |
| 9649d591bc9e: Loading la | yer [======>] | 2.048kB/2.048kB |
| 8bd9c466cdlf: Loading la | yer [=====>]  | 11.78kB/11.78kB |
| f89029385a6b: Loading la | yer [=====>]  | 198MB/198MB     |
| f8a76936c051: Loading la | yer [=====>]  | 56.83kB/56.83kB |
| 0e3dd93f30d9: Loading la | yer [=====>]  | 2.048kB/2.048kB |
| 8127b9941212: Loading la | yer [======>] | 3.584kB/3.584kB |
| ac2267965863: Loading la | yer [=====>]  | 15.36kB/15.36kB |
| Loaded image: postgres:1 | 1             |                 |
| 3dec696a3faa: Loading la | yer [=====>]  | 129.4MB/129.4MB |
| 997c2cdb6960: Loading la | Yer [======>] | 124.8MB/124.8MB |
| 0555bclfl5fe: Loading la | yer [=====>]  | 7.68kB/7.68kB   |
| 6698c6da6620: Loading la | Yer [======>] | 340.5kB/340.5kB |
| fc51b23bd786: Loading la | Yer [=====>]  | 7.68kB/7.68kB   |
| 91f2e26195a4: Loading la | Yer [=====>]  | 3.674MB/3.674MB |
| 06fd3e557039: Loading la | Yer [=====>]  | 3.584kB/3.584kB |
| Loaded image: adminer:la | test          |                 |
|                          |               |                 |
| Container db Sta         | arted         |                 |
|                          |               |                 |

#### Рисунок 3

## 2.3. Установка брокера сообщений RabbitMq

Для установки брокера сообщений RabbitMq: нажать «2». Начнется установка брокера сообщений RabbitMq (рисунок 4). Далее необходимо:

1) ввести имя пользователя (username). По умолчанию: user;

2) ввести пароль (password). По умолчанию: password.

В результате контейнер с RabbitMq будет поднят и настроен (рисунок 4).

| Installing rabbitmq                                                                                                    |                 |  |  |  |  |
|----------------------------------------------------------------------------------------------------|-----------------|--|--|--|--|
| Enter username rabbitmq to connect [user]: user                                                                          |                 |  |  |  |  |
| Enter password rabbitmq to connect [password]:                                                                           |                 |  |  |  |  |
| Extracting images                                                                                                    |                 |  |  |  |  |
| b706c187b212: Loading layer [====================================                                                        | 80.41MB/80.41MB |  |  |  |  |
| 8dc4016f883f: Loading layer [====================================                                                        | 85.52MB/85.52MB |  |  |  |  |
| a3d1e55c45f8: Loading layer [====================================                                                        | 3.072kB/3.072kB |  |  |  |  |
| c8a643294eeb: Loading layer [====================================                                                        | 24.8MB/24.8MB   |  |  |  |  |
| b5959e74be42: Loading layer [====================================                                                        | 3.072kB/3.072kB |  |  |  |  |
| 73fea5a5f7d5: Loading layer [====================================                                                        | 388.1kB/388.1kB |  |  |  |  |
| 8125a4bff2b9: Loading layer [====================================                                                        | 36.07MB/36.07MB |  |  |  |  |
| d85e81b337cf: Loading layer [====================================                                                        | 3.072kB/3.072kB |  |  |  |  |
| c216a82cb8fd: Loading layer [====================================                                                        | 1.536kB/1.536kB |  |  |  |  |
| 407e7daf80fb: Loading layer [====================================                                                        | 4.608kB/4.608kB |  |  |  |  |
| a585b7c0496f: Loading layer [====================================                                                        | 4.608kB/4.608kB |  |  |  |  |
| 5452ad8125dd: Loading layer [====================================                                                        | 30.73MB/30.73MB |  |  |  |  |
| ab42925ec626: Loading layer [====================================                                                        | 54.9MB/54.9MB   |  |  |  |  |
| Loaded image: masstransit/rabbitmg:3.13.1                                                                                |                 |  |  |  |  |
| WARN[0000] /var/opt/elvees.com/installer/docker-compose-rabbitmq-queue.yml: `version` is obsolete                        |                 |  |  |  |  |
| WARN[0000] Found orphan containers ([adminer db]) for this project. If you removed or renamed this service in your compo |                 |  |  |  |  |
| se file, you can run this command with theremove-orphans flag to clean it up.                                            |                 |  |  |  |  |
| [+] Running 1/1                                                                                                    |                 |  |  |  |  |
| ✓Container rabbitmq Started                                                                                              | 0.4s            |  |  |  |  |

#### Рисунок 4

## 2.4. Установка S3 файлового хранилища SeaweedFS

Для установки S3 файлового хранилища SeaweedFS, нажать «3». Начнется установка S3 файлового хранилища SeaweedFS (рисунок 5). Далее необходимо:

1) ввести логин (username). По умолчанию: user;

2) ввести пароль (password). По умолчанию: password.

В результате контейнер с SeaweedFS будет установлен и настроен (рисунок 5).

| Installing seaweedfs s3 storage                                                                                          |  |  |  |  |
|----------------------------------------------------------------------------------------------------|--|--|--|--|
| Enter seaweedfs storage username to connect [user]: user                                                                 |  |  |  |  |
| Enter seaweedfs storage password to connect [password]:                                                                  |  |  |  |  |
| Extracting images                                                                                                    |  |  |  |  |
| 7881c6264412: Loading layer [====================================                                                        |  |  |  |  |
| bd15c559e285: Loading layer [====================================                                                        |  |  |  |  |
| c3a13240ad68: Loading layer [====================================                                                        |  |  |  |  |
| c1806eef443b: Loading layer [====================================                                                        |  |  |  |  |
| a05a99d182a9: Loading layer [====================================                                                        |  |  |  |  |
| 64b4b7f8b7f5: Loading layer [====================================                                                        |  |  |  |  |
| 5f70bf18a086: Loading layer [====================================                                                        |  |  |  |  |
| Loaded image: chrislusf/seaweedfs:3.80                                                                                   |  |  |  |  |
| WARN[0000] /var/opt/elvees.com/installer/docker-compose-seaweedfs-s3.yml: `version` is obsolete                          |  |  |  |  |
| WARN[0000] Found orphan containers ([rabbitmq adminer db]) for this project. If you removed or renamed this service in y |  |  |  |  |
| our compose file, you can run this command with theremove-orphans flag to clean it up.                                   |  |  |  |  |
| [+] Running 1/1                                                                                                    |  |  |  |  |
| √Container seaweedfs Started 0.1s                                                                                        |  |  |  |  |

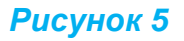

## 2.5. Установка Backend-сервисов

Для установки всех бэкенд-сервисов, нажать «4». Начнется установка всех бэкенд-сервисов (рисунок 6). Далее необходимо:

1) ввести адрес соединения с БД;

2) ввести имя пользователя для соединения с БД. По умолчанию: postgres;

3) ввести пароль пользователя для соединения с БД. По умолчанию: *postgres;* 

Enter database address to connect [sen10senesys-89.elvees.com]: Enter database username to connect [postgres]: Enter database password to connect [postgres]:

#### Рисунок 6

4) ввести адрес соединения с rabbitMq (рисунок 7);

5) ввести имя пользователя для соединения с rabbitMq. По умолчанию: user;

6) ввести пароль пользователя для соединения с rabbitMq. По умолчанию: *password*;

Enter rabbitmq address to connect [sen10senesys-89.elvees.com]: Enter username rabbitmq to connect [user]: Enter password rabbitmq to connect [password]:

Рисунок 7

7) вести адрес и порт соединения с s3 хранилищем (рисунок 8);

8) ввести имя пользователя для соединения с s3 хранилищем. По умолчанию: *user*;

9) ввести пароль пользователя для соединения с s3 хранилищем. По умолчанию: *password;* 

| Enter | s3 address  | and  | port to | connect  | [sen10senesys-89.elvees.com:9000]: |
|-------|-------------|------|---------|----------|------------------------------------|
| Enter | username sã | 3 to | connect | [user]:  |                                    |
| Enter | password s3 | 3 to | connect | [passwor | vd]:                               |

#### Рисунок 8

10) ввести адрес хоста для соединения с keycloak-server (ip или dns-имя) (рисунок 9);

11) ввести имя супер-пользователя для доступа к панели администратора keycloak-server. По умолчанию: *admin*;

12) ввести пароль супер-пользователя для доступа к панели администратора keycloak-server. По умолчанию: *admin.* 

| Enter | host addr | ress ba | ackend [se | en10senesys-89.elvees.com]: |
|-------|-----------|---------|------------|-----------------------------|
| Enter | keycloak  | admin   | username   | [admin]:                    |
| Enter | keycloak  | admin   | password   | [admin]:                    |

#### Рисунок 9

В результате все бэкенд-сервисы будут установлены и настроены (рисунок 10).

| Extracting images                          |                                                                                  |       |
|--------------------------------------------|----------------------------------------------------------------------------------|-------|
| Loaded image: git.elvees.com:5010/         | dris/isdd/lams/senesys/platform/keycloak-server:10.1.3                           |       |
| Loaded image: git.elvees.com:5010/         | dris/isdd/lams/senesys/backend/central-server:10.1.3                             |       |
| Loaded image: git.elvees.com:5010/         | dris/isdd/lams/senesys/backend/configuration-server:10.1.3                       |       |
| Loaded image: git.elvees.com:5010/         | dris/isdd/lams/senesys/backend/log-collector:10.1.3                              |       |
| Loaded image: git.elvees.com:5010/         | dris/isdd/lams/senesys/backend/senesys-api:10.1.3                                |       |
| WARN[0000] /var/opt/elvees.com/ins         | taller/docker-compose-senesys-backend.yml: `version` is obsolete                 |       |
| WARN[0000] Found orphan containers         | ([seaweedfs rabbitmq adminer db]) for this project. If you removed or renamed th | is se |
| rvice in your compose file, you ca         | n run this command with theremove-orphans flag to clean it up.                   |       |
| [+] Running 5/5                            |                                                                                  |       |
| <pre> Container configuration-server</pre> | Started                                                                          |       |
| ✓Container log-collector                   | Started                                                                          |       |
| √Container senesys-api                     | Started                                                                          |       |
| √Container keycloak1802                    | Started                                                                          |       |
| <pre> Container central-service</pre>      | Started                                                                          |       |
|                                            |                                                                                  |       |

#### Рисунок 10

## 2.6. Установка Frontend-сервиса

Для установки фронтенд-сервиса нажать «5». Начнется установка фронтендсервиса (рисунок 11). Далее необходимо ввести адрес, на котором развернуты бэкенд-сервисы.

В результате фронтенд-сервис будет установлен и настроен (рисунок 11).

| Installing senesys frontend                                                                                              |  |  |  |  |  |
|----------------------------------------------------------------------------------------------------|--|--|--|--|--|
| Enter host address backend [sen10senesys-89.elvees.com]:                                                                 |  |  |  |  |  |
| Extracting images                                                                                                    |  |  |  |  |  |
| 63calfbb43ae: Loading layer [====================================                                                        |  |  |  |  |  |
| 4e9e0d6ba2cc: Loading layer [====================================                                                        |  |  |  |  |  |
| 1241fe31c0bf: Loading layer [====================================                                                        |  |  |  |  |  |
| f80bfdacda57: Loading layer [====================================                                                        |  |  |  |  |  |
| 0de02d5b2d31: Loading layer [====================================                                                        |  |  |  |  |  |
| 6033613561cc: Loading layer [====================================                                                        |  |  |  |  |  |
| a533c9e2e114: Loading layer [====================================                                                        |  |  |  |  |  |
| 528b47987bcf: Loading layer [====================================                                                        |  |  |  |  |  |
| 5b61ec0ecc69: Loading layer [====================================                                                        |  |  |  |  |  |
| 074652de2871: Loading layer [====================================                                                        |  |  |  |  |  |
| 4980190bc7e7: Loading layer [====================================                                                        |  |  |  |  |  |
| Loaded image: git.elvees.com:5010/dris/isdd/lams/senesys/frontend/senesys:10.1.3                                         |  |  |  |  |  |
| WARN[0000] /var/opt/elvees.com/installer/docker-compose-senesys-frontend.yml: `version` is obsolete                      |  |  |  |  |  |
| WARN[0000] Found orphan containers ([central-service keycloak1802 configuration-server senesys-api log-collector seaweed |  |  |  |  |  |
| fs rabbitmq adminer db]) for this project. If you removed or renamed this service in your compose file, you can run this |  |  |  |  |  |
| command with theremove-orphans flag to clean it up.                                                                      |  |  |  |  |  |
|                                                                                                    |  |  |  |  |  |
| VContainer frontend-server Started 0.2s                                                                                  |  |  |  |  |  |

#### Рисунок 11

## 2.7. Установка дежурного сервера

Для установки дежурного сервера (Worker-server) нажать «6». Начнётся установка дежурного сервера (рисунок 12). Далее необходимо:

1) ввести последовательный номер установки дежурного сервера (предпочтительно любое число, например, от 0 до 1000);

2) ввести адрес соединения с БД;

3) ввести имя пользователя для соединения с БД. По умолчанию: postgres;

4) ввести пароль пользователя для соединения с БД. По умолчанию: *postgres;* 

5) ввести адрес соединения с rabbitMq;

6) ввести имя пользователя для соединения с rabbitMq. По умолчанию: user;

7) ввести пароль пользователя для соединения с rabbitMq. По умолчанию: *password.* 

В результате дежурный сервер (Worker-server) будет установлен и настроен (рисунок 12).

| Installing senesys worker                                                                                                |
|----------------------------------------------------------------------------------------------------|
| Enter serial number installing worker server [01]:                                                                       |
| Enter database address to connect [sen10senesys-89.elvees.com]:                                                          |
| Enter database username to connect [postgres]:                                                                           |
| Enter database password to connect [postgres]:                                                                           |
| Enter rabbitmq address to connect [sen10senesys-89.elvees.com]:                                                          |
| Enter username rabbitmg to connect [user]:                                                                               |
| Enter password rabbitmq to connect [password]:                                                                           |
| Extracting images                                                                                                    |
| 96bf8f6bf63e: Loading layer [====================================                                                        |
| d6e2cefb3bbd: Loading layer [====================================                                                        |
| 5f70bf18a086: Loading layer [====================================                                                        |
| f4cd84150457: Loading layer [====================================                                                        |
| Loaded image: git.elvees.com:5010/dris/isdd/lams/senesys/backend/worker-server:10.1.3                                    |
| WARN[0000] /var/opt/elvees.com/installer/docker-compose-senesys-worker.yml: `version` is obsolete                        |
| WARN[0000] Found orphan containers ([frontend-server central-service keycloak1802 configuration-server senesys-api log-c |
| ollector seaweedfs rabbitmg adminer db]) for this project. If you removed or renamed this service in your compose file,  |
| you can run this command with theremove-orphans flag to clean it up.                                                     |
| [+] Running 1/1                                                                                                    |
| √Container worker-server Started 0.1s                                                                                    |

#### Рисунок 12

## 2.8. Установка адаптеров

Для установки адаптеров (Adapters) нажать «7». Начнется установка адаптеров (рисунок 13). Далее необходимо ввести адрес и порт дежурного сервера для подключения.

В результате адаптеры будут установлены и настроены (рисунок 13).

| Installing senesys adapters<br>Enter address and port worker server [sen10senesys-89.elvees.com:8087]:                                                                                                    |       |
|----------------------------------------------------------------------------------------------------|-------|
| Extracting images<br>d79ba013c693: Loading layer [====================================                                                                                                    |       |
| <pre>bb714a2b0729: Loading layer [====================================</pre>                                                                                                    | r sen |
| esys-api log-collector seaweedfs rabbitmq adminer db]) for this project. If you removed or renamed this service in y compose file, you can run this command with theremove-orphans flag to clean it up.<br>[+] Running 1/1 | our   |
| √Container adapter-mip Started 0                                                                                                    |       |

Рисунок 13

## 2.9. Завершение установки

Последовательно выполнить установки, описанные в подразделах 2.1-2.8 настоящего документа. На этом установка компонентов завершена. Для выхода из инсталлятора необходимо:

1) нажать на клавиатуре на «0»;

2) затем нажать «Enter».

Инсталлятор закроется. Установка ПО «Senesys-M» завершена.

# 3. ЗАПУСК И ПРОВЕРКА

Для запуска ПО «Senesys-М» и проверки правильности установки выполнить следующие пункты:

1) запустить браузер Google Chrome;

2) ввести имя сервера и порт 8080 в адресной строке браузера, в приведенном примере: http://nestcontrol-web-45.elvees.com:8080. Откроется вебстраница входа в ПО «Senesys-M» (рисунок 14);

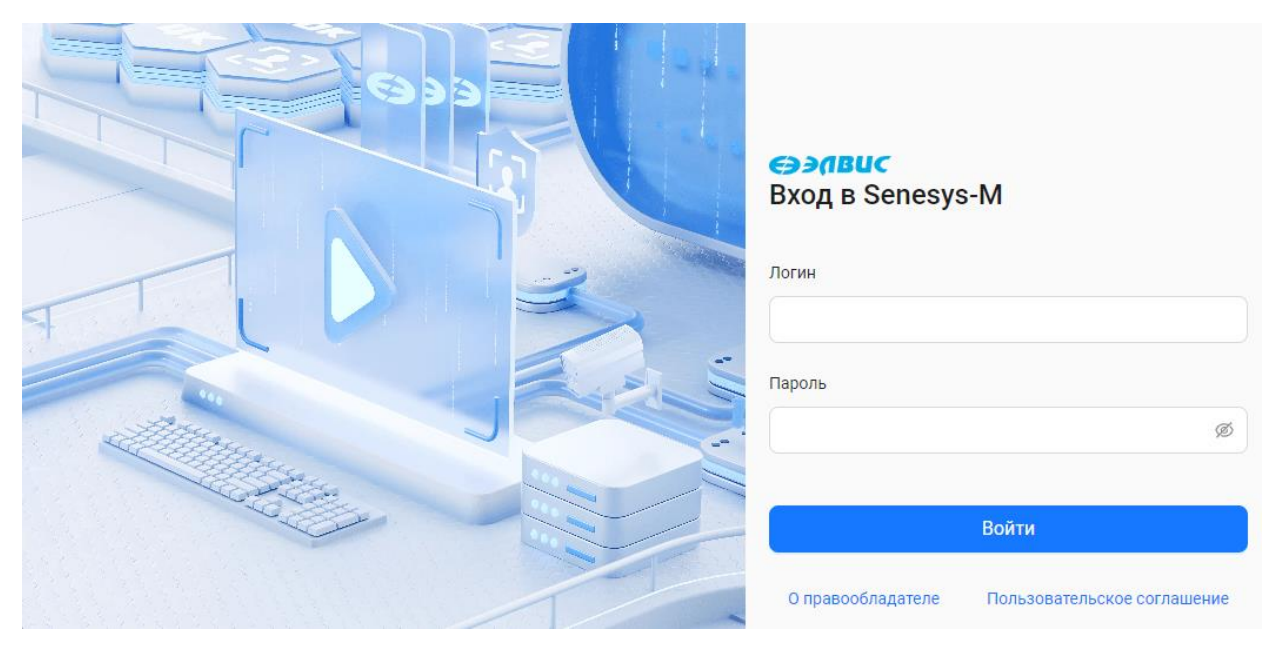

Рисунок 14

3) ввести логин и пароль для входа в ПО «Senesys-M».

По умолчанию:

— логин: senesys;

— пароль: senesys;

4) нажать на кнопку «Войти». Откроется окно с доступными пунктами меню (рисунок 15);

| Ē                       | <del>©ЭЛВ</del> ИС | 17:30:17 Вторник, 1 Октября 2024 | * 💽 & | senesys senesys |
|-------------------------|--------------------|----------------------------------|-------|-----------------|
| Ра События              | home               |                                  |       |                 |
| & Персоны               |                    |                                  |       |                 |
| Список персон           |                    |                                  |       |                 |
| Выборки персон          |                    |                                  |       |                 |
| 🕸 Конфигурация 🖍        |                    |                                  |       |                 |
| Список операторов       |                    |                                  |       |                 |
| Группы операторов       |                    |                                  |       |                 |
| Роли                    |                    |                                  |       |                 |
| Оборудование            |                    |                                  |       |                 |
| Зоны доступа            |                    |                                  |       |                 |
| Уровни доступа          |                    |                                  |       |                 |
| Временные зоны          |                    |                                  |       |                 |
| Праздники               |                    |                                  |       |                 |
| Компании и оргструктуры |                    |                                  |       |                 |

#### Рисунок 15

5) в главном меню перейти в модуль Конфигурация и открыть раздел Оборудование. Отобразится список подключенных устройств (рисунок 16).

| E                       | ЭЭЛВИС                                | 17:32:44 Вторник, 1 Октября 2024 | * 💽 & | senesys senesys |
|-------------------------|---------------------------------------|----------------------------------|-------|-----------------|
| Ра События              | Оборудование                          |                                  |       |                 |
| A Персоны 🔨             |                                       |                                  |       |                 |
| Список персон           | Поиск по обор Q 0/0 л V               | Фильтры                          |       |                 |
| Выборки персон          | — Оборудование ☐ Ш Дежурный сервер №1 |                                  |       |                 |
| 🕸 Конфигурация 🖍        | 🕕 🕕 Адаптер Senesys M-IP              |                                  |       |                 |
| Список операторов       |                                       |                                  |       |                 |
| Группы операторов       |                                       |                                  |       |                 |
| Роли                    |                                       |                                  |       |                 |
| Оборудование            |                                       |                                  |       |                 |
| Зоны доступа            |                                       |                                  |       |                 |
| Уровни доступа          |                                       |                                  |       |                 |
| Временные зоны          |                                       |                                  |       |                 |
| Праздники               |                                       |                                  |       |                 |
| Компании и оргструктуры |                                       |                                  |       |                 |
|                         |                                       |                                  |       |                 |

#### Рисунок 16

Если Вам удалось совершить действия, описанные в п.1)-5) выше, значит ПО «Senesys-M» было установлено правильно.

На этом проверка правильности установки ПО «Senesys-M» завершена.

Сведения, необходимые для работы с ПО «Senesys-M» приведены в Руководстве оператора РАЯЖ.00260-01 34 01.